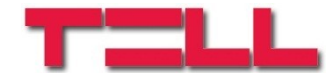

# Gate Control puhelinsovellus GSM Gate Control Pro 20/1000 modulit

# PIKAOHJE

sovellusversio v1.0.0.0 eteenpäin

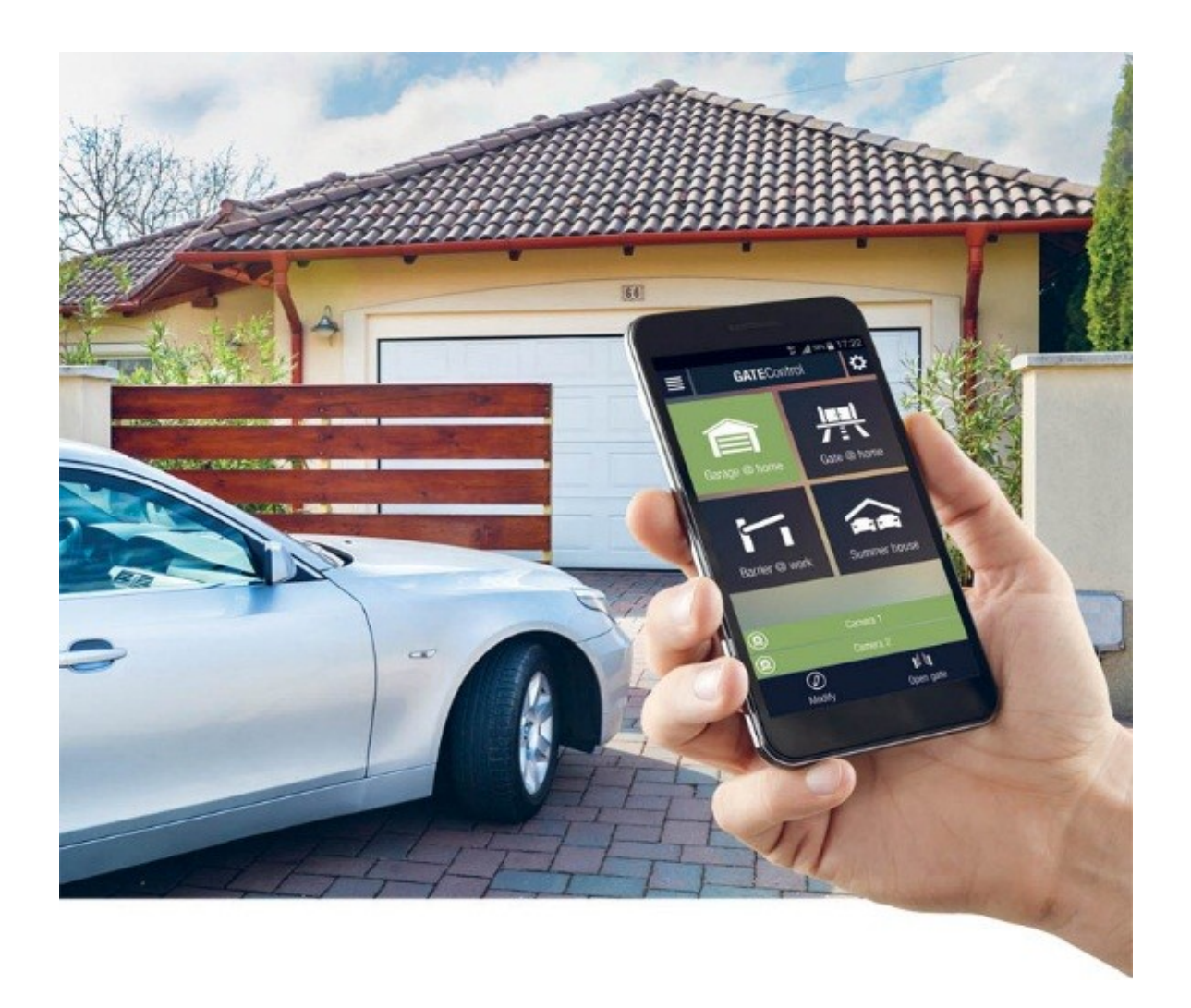

# 1 Lähtötilanne, jos käyttäjiä ei ole määritelty järjestelmään

- 1. Määritä seuraavat asetukset **Gate Control Pro** -PC-ohjelmistolla (yksityiskohtaiset ohjeet **Gate Control Pro** -PC-ohjelmiston käytölle löydät **GSM Gate Control Pro 20/1000** asennusmanuaalista):
  - Valitse "Settings" asetusvalikko ja määrittele seuraavat asetukset :
  - > APN, server address, server port (APN, serverin osoite, serverin portti) asetukset tarvitaan serveriyhteyden luomiseen
  - Device name, Phone number (Laitteen nimi, puhelinnumero) asetukset tarvitaan laitteen yksilöintiin
  - Time zone (aikavyöhyke)
  - > Enable, käytössä "Online mode" (online muodossa)

<u>Kuvaus</u>:

**APN**: Tarvitaan verkkoyhteyden luomiseen. Monilla operaattoreilla tähän tulee "internet". (Tarvittaessa kysy käyttämältäsi operaattorilta APN-asetus .)

Internetyhteyden lisäksi tarvitaan välityspalvelin. Laitteen valmistajan välityspalvelin on käytettävissä maksutta. Mikäli haluat käyttää omaa palvelinta yhteyden muodostukseen, pyydä laitteen myyjältä sovellus tähän käyttöön.

Laitteen valmistajan palvelinasetukset ovat: Server IP address: 54.75.242.103 Server port: 2016

- Määrittele vähintään yksi pääkäyttäjä, joka käyttää puhelinsovellusta. <u>Tämä on</u> <u>laitteen toiminnan kannalta välttämätöntä</u>. Pääkäyttäjä hyväksyy ja hallinnoi muita käyttäjiä ja toiminteita. Valitse "Users" -valikko ja lisää itsesi joko Super admin tai Admin -käyttäjäksi. Lisää myös puhelimesi numero, jolla käytät sovellusta
- 2. Asenna *Gate Control* -sovellus puhelimeesi. Voit ladata sovelluksen puhelimesi käyttöjärjestelmästä riippuen Google Play, App Store, tai Windows Phone Storesta.

Sovelluksen nimi on: GATE Control Valmistaja on: T.E.L.L. Software Hungaria Kft.

linkki: https://play.google.com/store/apps/details? id=hu.tell.gatecontrol SETTINGS
New control button
Settings
About

Sovelluksen ikoni:

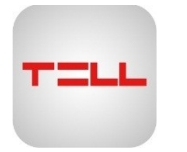

3. Avaa sovellus ja valitse "Settings" -ikoni. Valitse "New control button".

4. Määritystavaksi valitse "SMS" ja näppää "Next" .

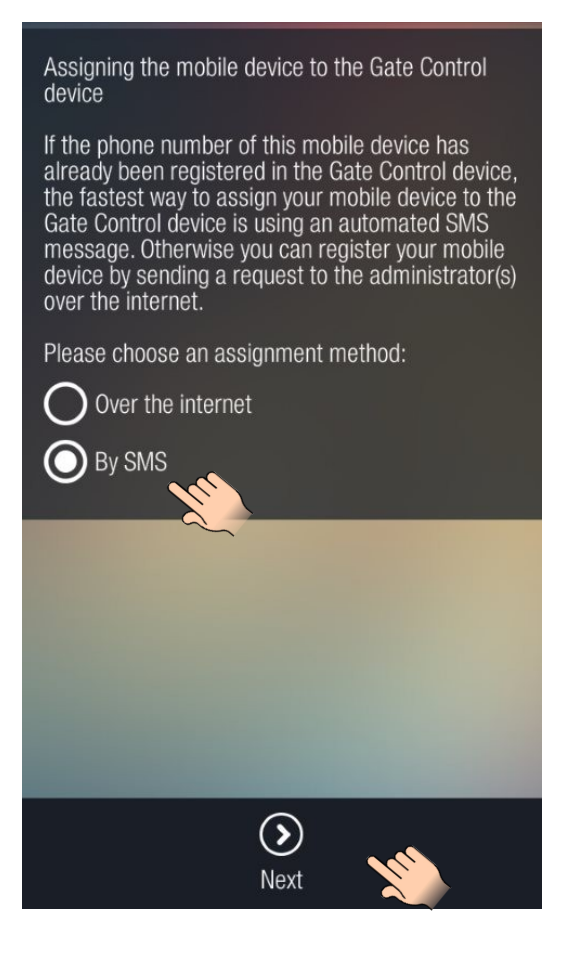

 Valitse "Send SMS" -painike. Gate Control -sovellus avaa puhelimen oman tekstiviestivalikon ja asettaa lähetettävän teksitiviestin automaattisesti. <u>Älä muuta viestin</u> <u>sisältöä.</u> Valitse lähetettäväksi numeroksi Gate Control Pro -modulin puhelinnumero ja lähetä viesti.

*Gate Control Pro* -moduli vastaa sinulle hetken kuluttua.

### After tapping the Send button, the application opens the messages, where you have to enter the Gate Control's phone number and then send the message to the Gate Control. The Gate Control

Assigning by SMS

sends a response SMS, which will include the registration key. Please coppy the content of the response SMS in the SMS MESSAGE field, then tap the Validate message button. If no response is received within 5 minutes, please choose the other assignment method (over the internet).

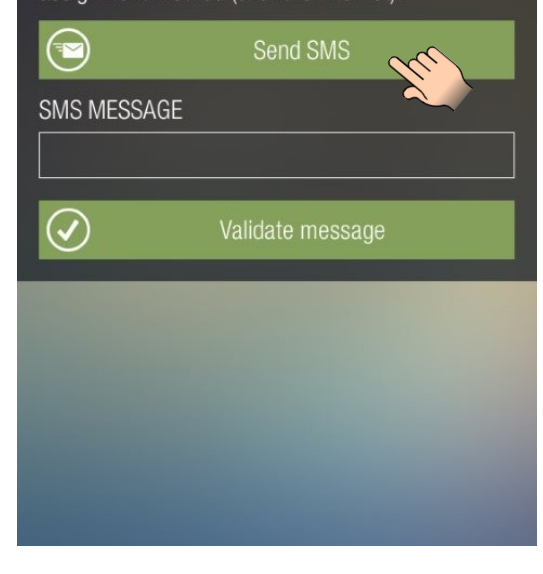

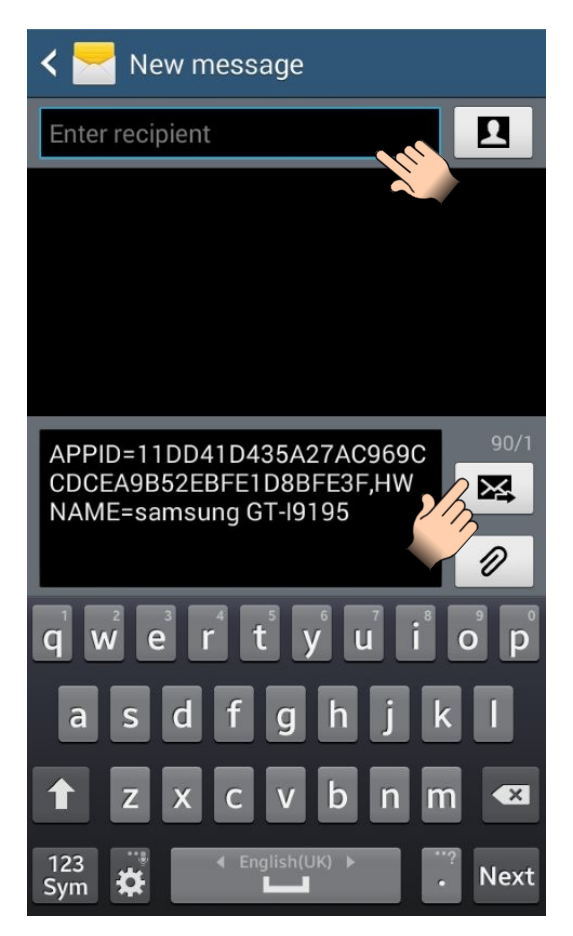

6. Kopioi saamasi viesti ja mene **Gate Control** -sovellukseen. Liitä viesti "SMS MESSAGE" -kohtaan ja valitse "Validate message" -painike.

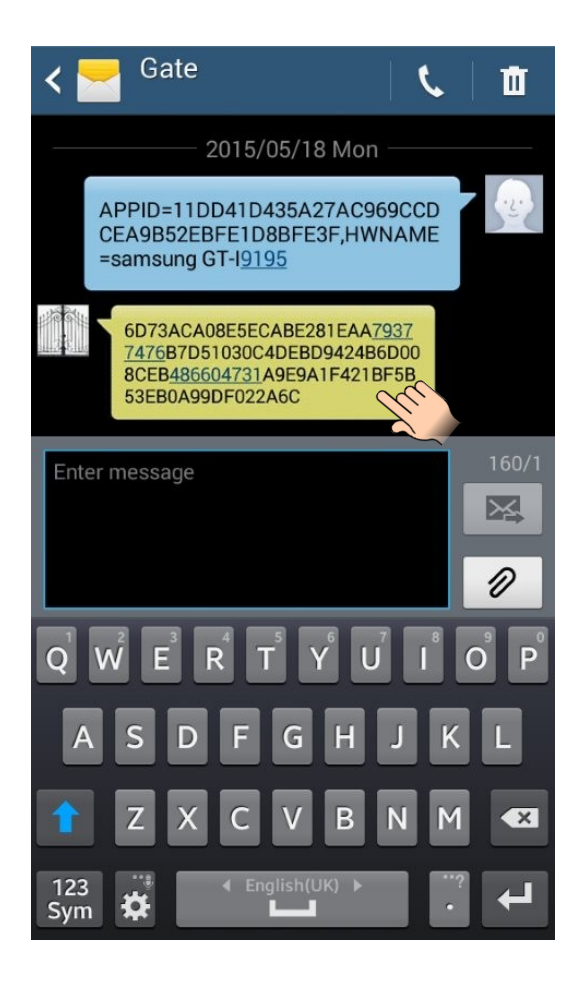

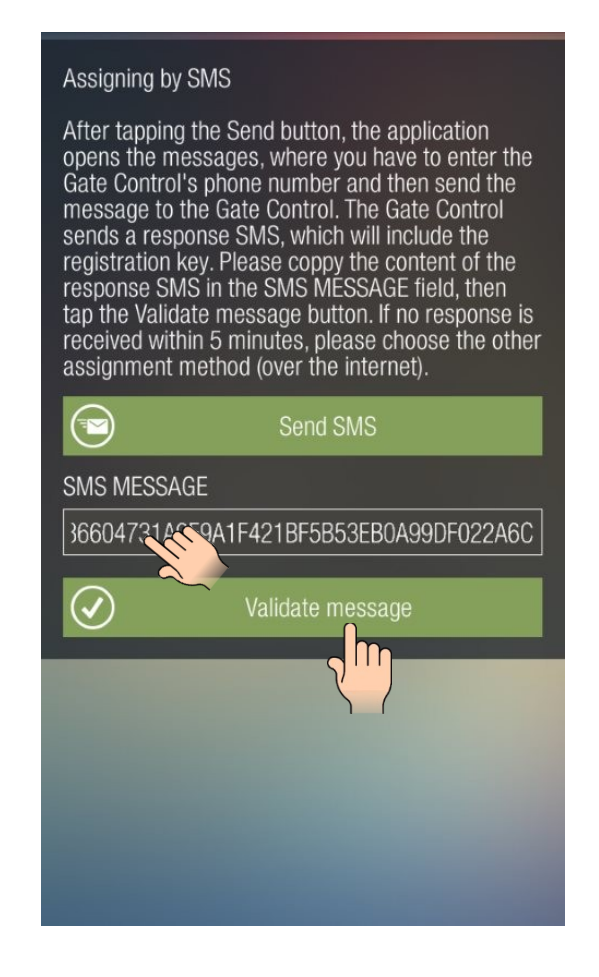

- Tämän jälkeen sovelus muodostaa yhteyden *Gate Control Pro* -moduliin ja lisää ohjauspainikkeen päänäytölle. Tästä näet yhteyden onnistuneen.
- Ohjataksesi porttia/puomia/relettä, valitse ohjauspainike lyhyellä näpäytyksellä, tämän jälkeen pidä sormea pitkään painettuna tai kosketa "Open gate" -painiketta.

#### Widget -tuki:

Voit lisätä pikaohjaimen (widget) puhelimesi omalle näytölle. Tällöin voit ohjata modulin porttia/puomia/relettä yhdellä näppäimellä. Löydät toiminteen lisäämällä puhelimen "**Applications and widgets**" -valikossa laitteen nimen. Kuvake alla

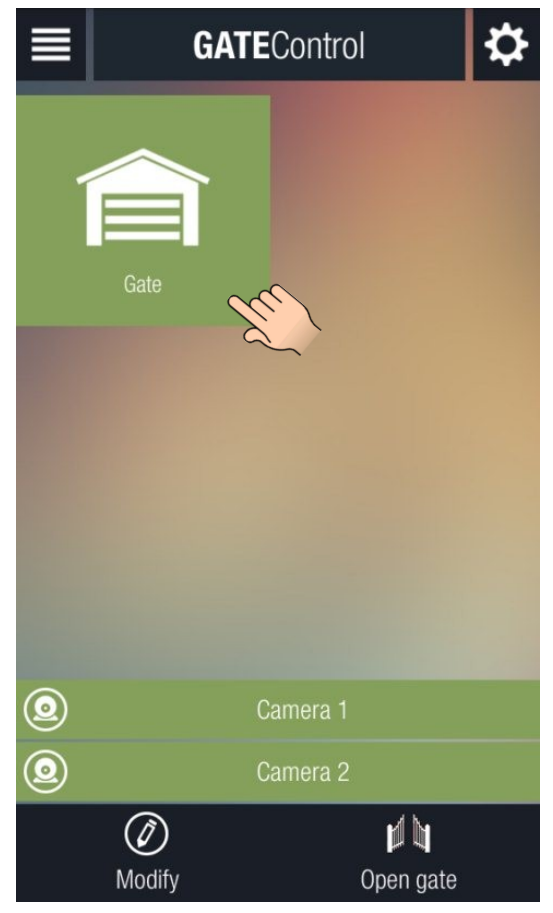

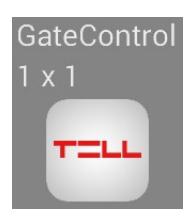

- 2 Jos lisäät ensimmäisenä sovelluksen päätelaitteeseen, jossa ei ole tekstiviestimahdollisuutta, toimi kohdan 2 jälkeen seuraavasti:
  - 3. Avaa *Gate Control* -sovellus. Valitse "Settings" ja "About" -kohta.
  - Valitse added user (lisää käyttäjä) Gate Control Pro PC ohjelmassa. Valitse "New" ja "Client identifiers" kohta ja näet asiointitunnus -valikon. Aseta laitteesi nimi "Name", seuraavaksi "Encrypted" valikkoon sovelluksen tunnus "APP ID" löytyy "About" valikosta Gate Control puhelin sovelluksesta, ja lopuksi paina "Write". Olet määritellyn puhelimesi.

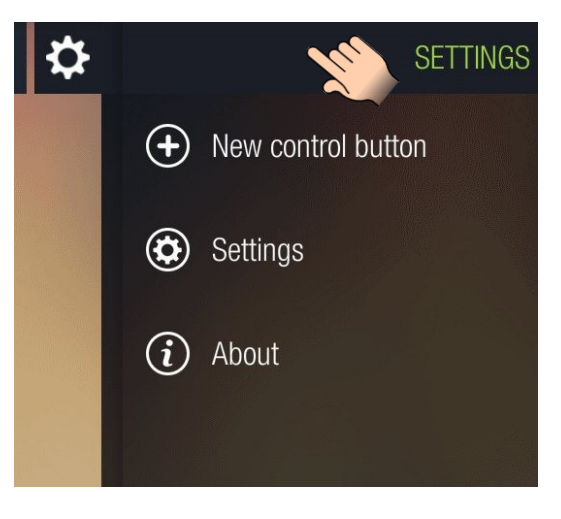

5. Aseta "Internet" -vaihtoehto "Connection" -valikossa

**Gate Control Pro** -PC-ohjelmassa, kirjoita niille varattuun kenttään serverin IP-osoite, portin numero ja SIM-kortin tunniste, joka on asennettu **Gate Control Pro** moduliin (voit myös kopioida SIMtunnisteen "**SIM identifier**" kohdasta "**Module status**" valikosta, kun **Gate Control Pro-**moduli on kytketty USB-kaapelilla). Täyttämällä nämä valikot ohjelmisto generoi automaatisesti QR koodin joka sisältää asetukset. Voit lukea QR koodin **Gate Control** puhelinsovelluksella, jolloin sinun ei tarvitse tehdä asetuksia manuaalisesti.

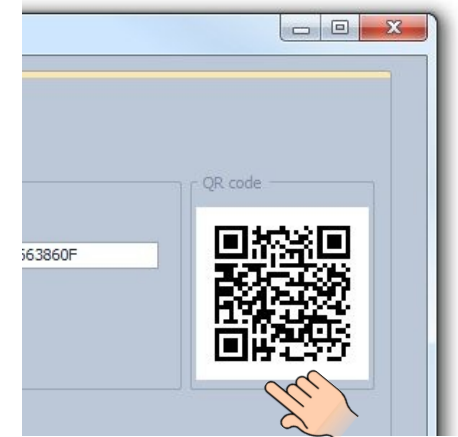

6. Näppää "**Settings**" -kuvaketta ja valitse "**New control button**" -vaihtoehto *Gate Control* -puhelinsovelluksesta.

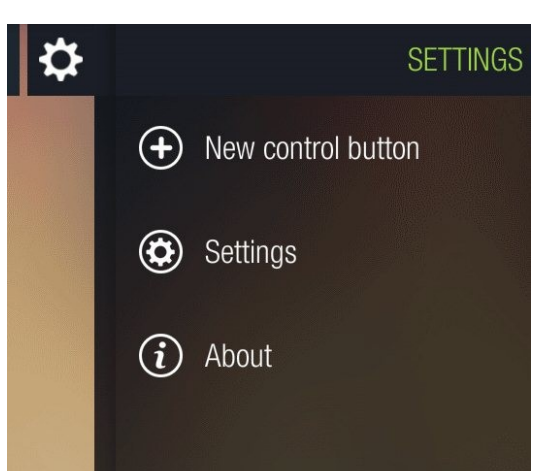

## 7. Määritystavaksi valitse internet ja paina "Next".

63860F

"Send" -

tunnuksen automaattisesti kun painat

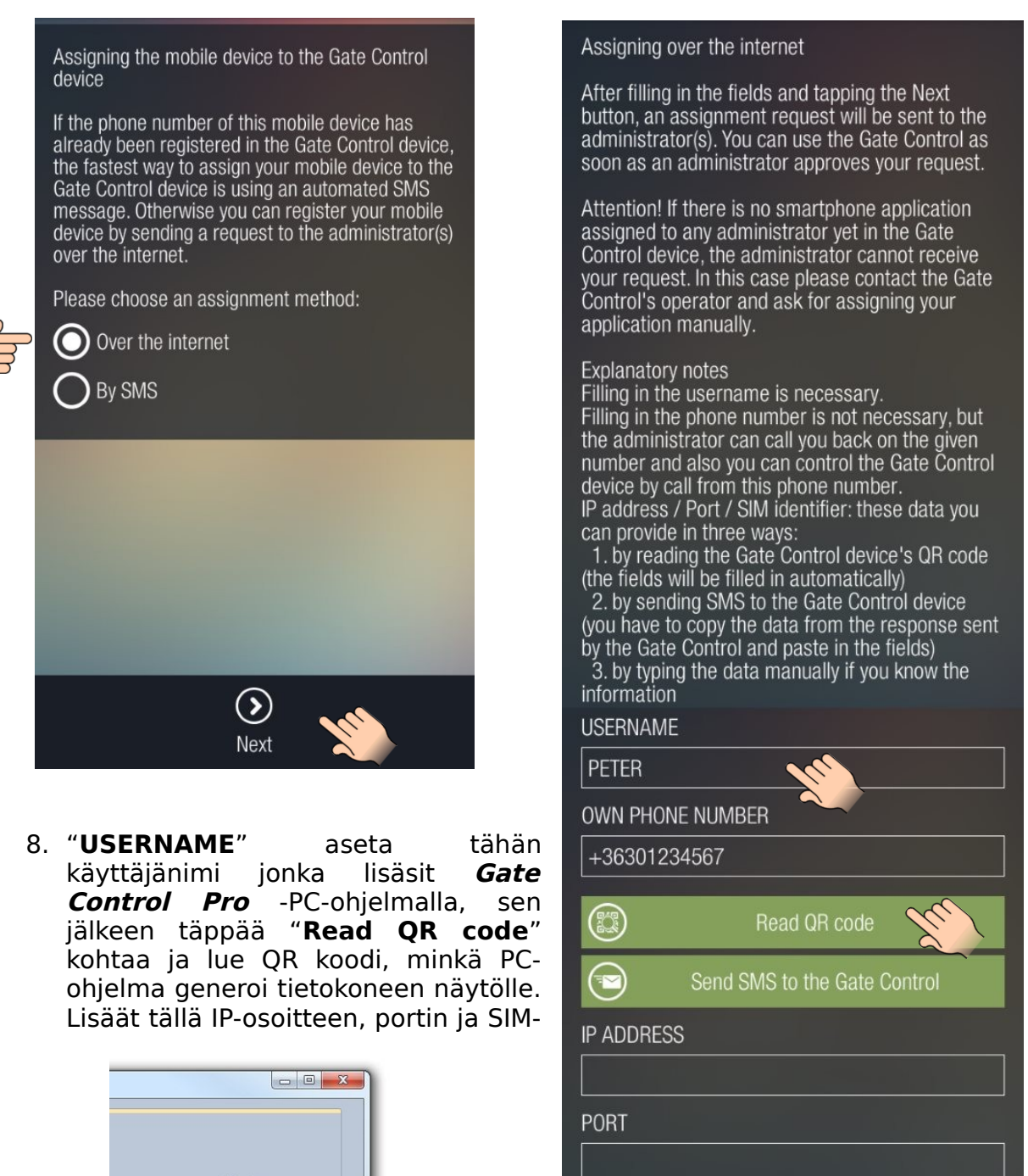

9. Jos QR koodia ei voi käyttää, voit lähettää IP-osoitteen, portin numeron ja SIMtunnisteen myös tekstiviestinä Gate Control Pro moduliin. Tässä tapauksessa paina "Send SMS to the Gate Control" ja Gate Control sovellus avaa puhelimen tekstiviestilähetyssovelluksen ja lisää viestin sisällön automaattisesti . ÄLÄ MUUTA VIESTIÄ ! Lisää Gate Control Pro modulin puhelinnumero vastaanottajaksi ja lähetä viesti.

SIM IDENTIFIER

Send

*Gate Control Pro* vastaa tekstiviestillä hetken kuluttua. Kopioi IP-osoite, portin numero ja SIM-tunniste viestistä , aseta ne yksitellen *Gate Control* sovelluksen kenttiin.

10.Muutaman sekunnin kuluttua saat puhelimeesi tehtäväilmoituksen. Täppää ilmoitusta ja saat esille valikot joissa voit konfiguroida käyttäjäasetuksia. Lopuksi hyväksy asetukset painamalla "**Approve**".

| 11.Tämän<br>hvväksv                            | jälkeen<br>nnän                                         | sovellus    | lähettää | NAME          | Signifient request  |  |  |
|------------------------------------------------|---------------------------------------------------------|-------------|----------|---------------|---------------------|--|--|
| Gate C                                         | Control Pr                                              | o -modulill | . Tämän  | PETER         |                     |  |  |
| jälkeen<br>sovelluk                            | jälkeen ohjauspainike ilmestyy<br>sovelluksen näytölle. |             |          | PHONE NUMBER  |                     |  |  |
|                                                |                                                         |             |          | +36301234567  |                     |  |  |
|                                                |                                                         |             |          | AUTHORIZER    |                     |  |  |
| 12.Ohjataksesi porttia/puomia/relettä, valitse |                                                         |             |          | Software      |                     |  |  |
| tämän jälkeen pidä pidä sormea pitkää          |                                                         |             |          | PERMISSION    |                     |  |  |
| painettu<br>"Open (                            | painettuna tai kosketa<br>"Open gate" painiketta        |             |          |               | Super administrator |  |  |
| open g                                         | jace pairik                                             |             |          | TEMPLATES     |                     |  |  |
|                                                | GANN                                                    | trol        | Ċ.       | VEEKDAYS      |                     |  |  |
|                                                |                                                         |             | ~        | AFTERNOO      | N                   |  |  |
|                                                |                                                         |             |          |               |                     |  |  |
|                                                |                                                         |             |          | WEEKEND       |                     |  |  |
| G                                              | ate                                                     |             |          | Callback req  | uested              |  |  |
|                                                |                                                         |             |          | SMS respon    | se requested        |  |  |
|                                                |                                                         |             |          | Camera 1      |                     |  |  |
|                                                |                                                         |             |          | Camera 2      |                     |  |  |
|                                                |                                                         |             |          | ✓ Doorbell    |                     |  |  |
|                                                |                                                         |             |          | CUSTOM RULES  |                     |  |  |
|                                                |                                                         |             |          | – None        | 9                   |  |  |
|                                                |                                                         | L.          |          | AUTHORIZER    |                     |  |  |
| 0                                              | Camer                                                   |             |          |               |                     |  |  |
|                                                | Camer                                                   | a 2         |          | From          | Until               |  |  |
|                                                | R                                                       |             |          | 2015.05.18 10 | 0:10 2015.05.       |  |  |
| Mo                                             | odifv                                                   | Open gate   |          | Comment       |                     |  |  |
|                                                |                                                         | open gate   |          |               |                     |  |  |
|                                                |                                                         |             |          |               |                     |  |  |
|                                                |                                                         |             |          |               | S                   |  |  |

 $\odot$ 

Refuse

Call

Approve

Widget -tuki:

Voit lisätä pikaohjaimen (widget) puhelimesi omalle näytölle tällöin voit ohjata modulin Porttia/puomia/relettä yhdellä näppäimellä. Löydät toiminteen lisäämällä puhelimen "Applications and widgets" valikossa laitteen nimen. Kuvake alla.

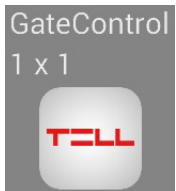

# 3 Gate Control puhelinsovelluksen käyttäjien lisääminen

Käyttäjiä voi lisätä seuraavasti:

- 1. Käyttäjä asentaa **Gate Control**
- 2. Avaa sovellus ja näppää "Settings" -kuvaketta ja seuraavaksi "New control button" -vaihtoehto
- 3. Jos käyttäjä on jo rekisteröity järjestelmään (hänen puhelinnumeronsa on jo lisätty) ja haluaa ainoastaan käyttää Gate Control -sovellusta, voi käyttöoikeuden lisätä tekstiviestillä. Tässä tapauksessa lisäys tehdään suoraan Gate -moduliin, Control eikä myöskään Pro pääkäyttäjän vahvistusta käyttöoikeudelle tarvita. Lisäys tehdään seuraavasti:

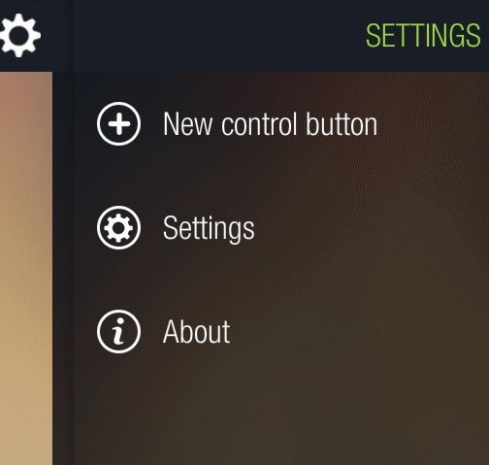

• Määritystavaksi valitse "SMS" ja näppää "Next" .

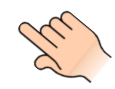

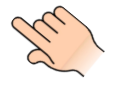

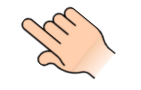

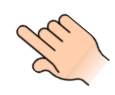

Assigning the mobile device to the Gate Control device

If the phone number of this mobile device has already been registered in the Gate Control device, the fastest way to assign your mobile device to the Gate Control device is using an automated SMS message. Otherwise you can register your mobile device by sending a request to the administrator(s) over the internet.

> () Next

Please choose an assignment method:

Over the internet

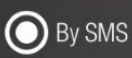

Assigning by SMS

After tapping the Send button, the application opens the messages, where you have to enter the Gate Control's phone number and then send the message to the Gate Control. The Gate Control sends a response SMS, which will interpret registration key. Please coppy the content of the response SMS in the SMS MESSAGE field, then tap the Validate message button. If no response is received within 5 minutes, please choose the other assignment method (over the internet).

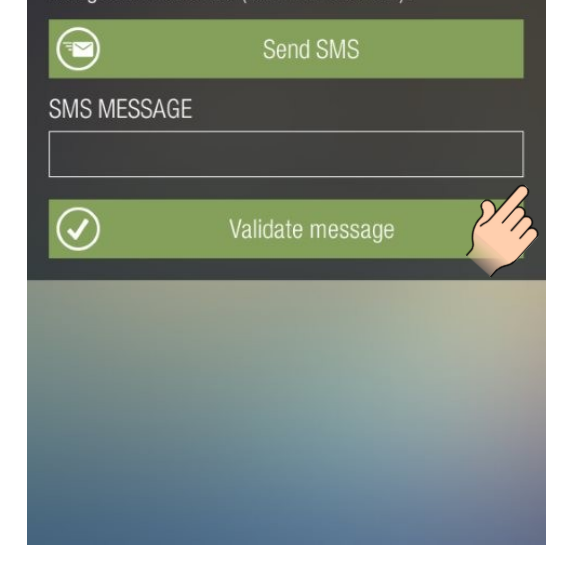

• Valitse "Send SMS" -painike. Gate *Control* sovellus avaa puhelimen oman tekstiviestivalikon ja asettaa lähetettävän teksitiviestin automaattisesti. Älä muuta viestin <u>sisältöä.</u> Valitse lähetettäväksi Control Gate numeroksi Pro -modulin puheling mero ja lähetä viesti. Gate Cor Pro moduli vastaa sinulle hetken kuluttua.

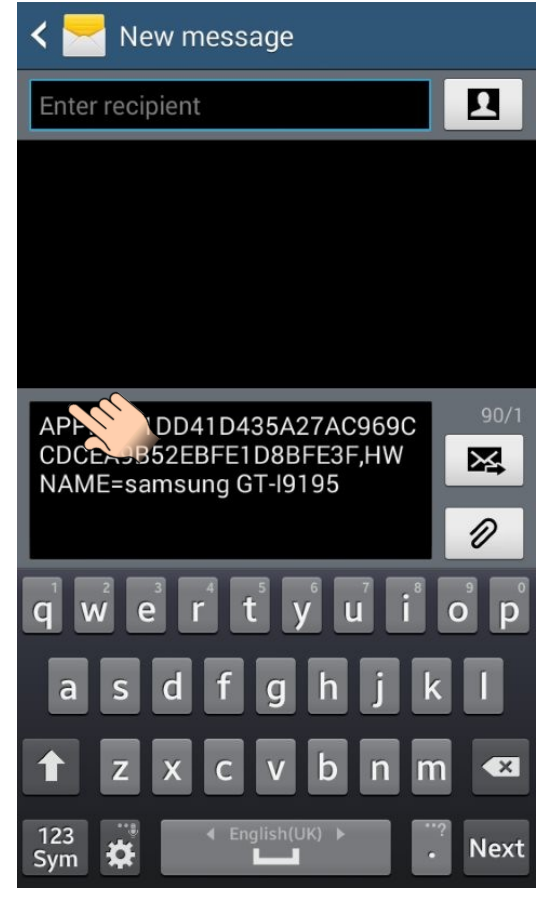

• Kopioi saamasi viesti ja mene *Gate Control* sovellukseen. Liitä viesti "SMS MESSAGE" -kohtaan ja valitse "Validate message" -painike.

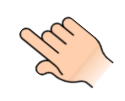

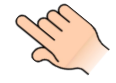

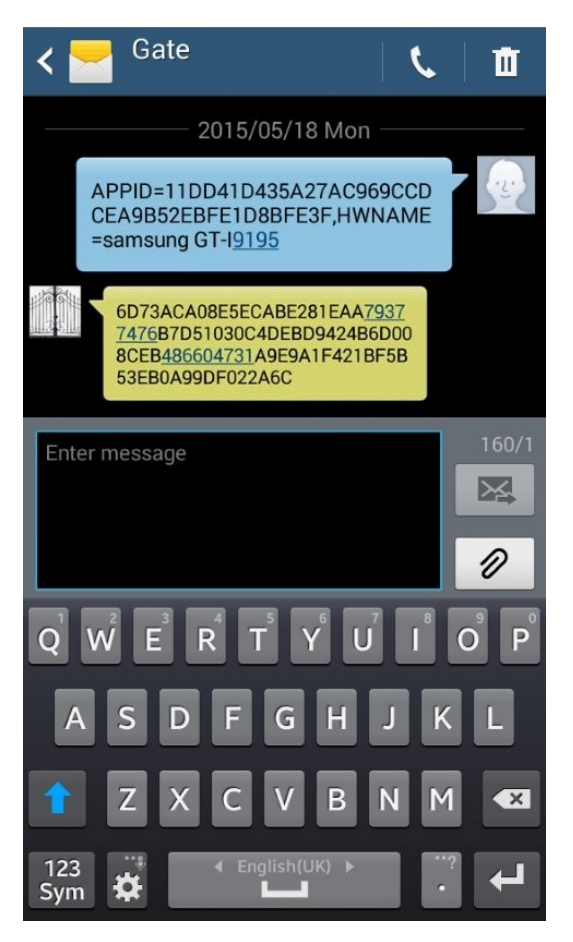

- Tämän jälkeen sovelus muodostaa yhteyden Gate Control Pro -moduliin ja lisää ohjauspainikkeen päänäytölle. Tästä näet yhteyden onnistuneen.
- Ohjataksesi porttia/puomia/relettä, valitse ohjauspainike lyhyellä näpäytyksellä, tämän jälkeen pidä sormea pitkään painettuna tai kosketa "Open gate" -painiketta.

### Widget -tuki:

Voit lisätä pikaohjaimen (widget) puhelimesi omalle näytölle. Tällöin voit ohjata modulin porttia/puomia/relettä yhdellä näppäimellä. Löydät toiminteen lisäämällä puhelimen "Applications and widgets" -valikossa laitteen nimen. Kuvake alla

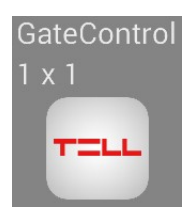

#### Assigning by SMS

After tapping the Send button, the application opens the messages, where you have to enter the Gate Control's phone number and then send the message to the Gate Control. The Gate Control sends a response SMS, which will include the registration key. Please coppy the content of the response SMS in the SMS MESSAGE field, then tap the Validate message button. If no response is received within 5 minutes, please choose the other assignment method (over the internet).

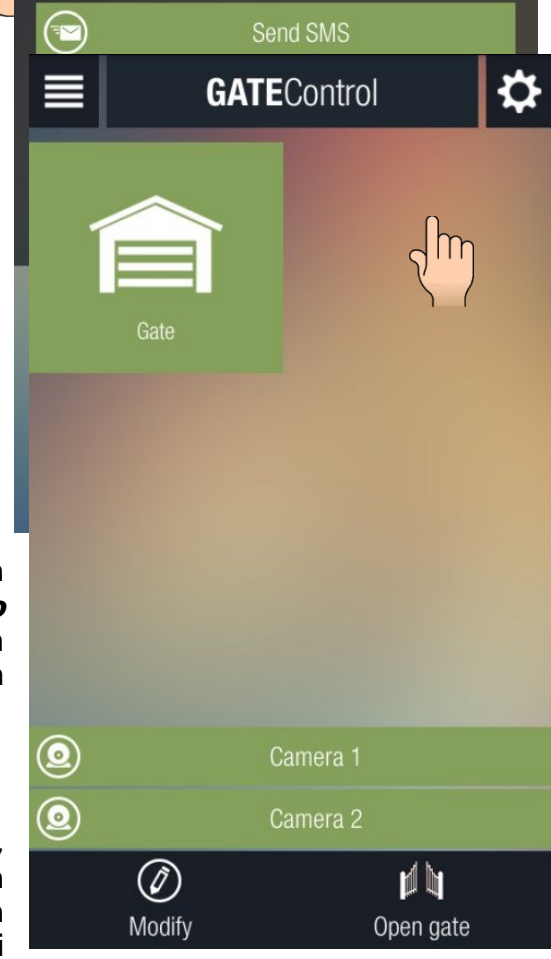

Jos lisättävä käyttäjä on uusi, tai laite ei mahdollista tekstiviestiä, voi sovelluskäyttäjän lisätä ainoastaan Internet -vaihtoehdolla. Tässä tapauksessa toimi seuraavasti:

• Määritystavaksi valitse "internet" -vaihtoehto ja näppää N**ext.**  Assigning the mobile device to the Gate Control device

If the phone number of this mobile device has already been registered in the Gate Control device, the fastest way to assign your mobile device to the Gate Control device is using an automated SMS message. Otherwise you can register your mobile device by sending a request to the administrator(s) over the internet.

Please choose an assignment method:

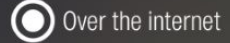

O By SMS

Next

 $(\mathbf{b})$ 

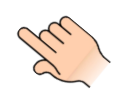

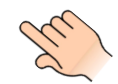

- Lisää käyttäjänimi itsellesi "USERNAME" kenttään. Nimi saa olla korkeintaan 40 merkkiä ja siinä saa käyttää ainoastaa englannin aakkosia, numeroita, välilyöntiä. Tämän asettaminen on pakollinen.
- Lisää puhelinnumerosi "OWN PHONE NUMBER" kenttään. Tämä ei ole pääkäyttäjä pakollinen, mutta voi tarvita numeroa tarkastussoittoon tai Gate Control Pro laite voi soittaa tähän numeroon verkkoyhteyden häiriötilanteissa.
- IP osoitteen , portti numeron ja SIM tunnisteen asettaminen on välttätön sovelluksen toiminnalle. Sinulla 3 eri tapaa tehdä asetukset:
- Järjestelmä lähettää hyväksyntäpyynnön pääkäyttäjälle. Saat ilmoituksen pääkäyttäjän hyväksynnästä puhelimeesi. Jos sinulla asetukset sisältävä on OR koodi saatavana haluamaasi Gate Control **Pro** laitteeseen näppää "Read QR code" ja lue QR koodi. Järjestelmä täyttää tässä tapauksessa tarvittavat kentätä automaattisesti.
  - 0 los QR koodia ei ole saatavana, mutta tiedät Gate Control Pro puhelinnumeron, modulin voit kysyä asetukset tekstiviestinä, Gate Control **Pro** lähettää asetukset tekstiviestillä. Näppää "Send SMS to the Gate Control" Gate Control sovellus puhelimen avaa tekstiviestilähetyssovelluksen ja lisää viestin sisällön automaattisesti . ÄLÄ MUUTA VIESTIÄ ! lisää Gate Control Pro modulin puhelinnumero ja lähetä viesti. Gate Control Pro vastaa

#### Assigning over the internet

After filling in the fields and tapping the Next button, an assignment request will be sent to the administrator(s). You can use the Gate Control as soon as an administrator approves your request.

Attention! If there is no smartphone application assigned to any administrator yet in the Gate Control device, the administrator cannot receive your request. In this case please contact the Gate Control's operator and ask for assigning your application manually.

#### Explanatory notes

| Filling in the username is necessary.<br>Filling in the phone number is not necessary, but<br>the administrator can call you back on the given<br>number and also you can control the Gate Control<br>device by call from this phone in<br>IP address / Port / SIM identifier. These data you<br>can provide in three ways:<br>1. by reading the Gate Control device's QR code<br>(the fields will be filled in automatically)<br>2. by sending SMS the Gate Control device<br>(you have to copy the a from the response sent<br>by the Gate Control and paste in the fields)<br>3. by typing the data manually if you know the<br>information |
|----------------------------------------------------------------------------------------------------|
| USERNAME                                                                                                    |
| PETER                                                                                                    |
| OWN PHONE NUMBER                                                                                                    |
| +36301234567                                                                                                    |
| Read QR code                                                                                                    |
| Send SMS to the Gate Control                                                                                                    |
| IP ADDRESS                                                                                                    |
|                                                                                                    |
| PORT                                                                                                    |
|                                                                                                    |
| SIM IDENTIFIER                                                                                                    |
|                                                                                                    |
|                                                                                                    |
| Send                                                                                                    |
| Jenu                                                                                                    |

tekstiviestillä hetken kuluttua. Kopioi IP oite, portti numero ja SIM tunniste viestistä , aseta ne yksitellen **Gate Control** -sovellukseen.

- o Jos tiedät tarvittavat asetukset, lisää ne kenttiin manuaalisesti.
- Lisättyäsi asetukset paina "Send". Saat ilmoituksen pääkäyttäjän hyväksynnästä puhelimeesi. Näppää ilmoitusta . Gate Control avautuu automaattisesti (jos ei ole jo valmiiksi avattuna) ja lisää control -ohjauspainikkeen päänäytölle.

## 4 Pääkäyttäjän tehtäväpyyntöjen hyväksyminen ja hylkääminen.

Pääkäyttäjä vastaanottaa hyväksyy tai hylkää tehtäväpyyynnöt. Uuden käyttäjän lähettäessä tehtäväpyyntöilmoituksen internetissä, pääkäyttäjä saa siitä ilmoituksen omaan sovelluksen omaavaan ilmoitusvalikkoon. laitteen Näppäämällä ilmoitusta, Gate Control -sovellus avaa tehtäväpyyntölomakkeen automaattisesti. Tässä voit hyväksyä tai hylätä käyttäjän. uuden Hylkäysvaihtoehdossa on kommenttikentän täyttö pakollinen. Kentän jättäminen tyhjäksi aiheuttaa virheilmoituksen

Kuvassa oikealla tehtäväpyyntölomake.

Nimi "NAME" ja puhelinnumero "PHONE NUMBER" -valikossa näkyy ilmoituksen tekijän tiedot. "PERMISSION" (lupa) -osion pudotusvalikosta voit määritellä henkilön käyttäjätason GSM Gate Control Pro -laitteelle. Alaosan Permission -osiossa valita kulkutason. voit aikataulun. käyttäjälisäyksen vahvistustavan (callback, SMS response, takaisinsoitto, tekstiviesti), ONVIF kameran käyttöoikeuden ja ovikellotoiminto (kulkuilmoitus,tehdasasennossa

liipaistaan IN1 sisääntulosta GSM Gate *Control Pro* ) on mahdollista ottaa käyttöön jos GSM Gate Control Pro -modulin releohjausmuoto on asetettu moodin mukaisesti, no. 2 mvös kävttöoikeudet ulostuloille (OUT1, OUT2) säännöt **"CUSTOM** saatavilla. Muut RULES" voit asettaa pääsymalleja, kieltää tai hyväksyä kulkuoikeus asetetuilla aikaväleillä.

"**Comment**" -kenttä tulee täyttää, mikäli pääkäyttäjä hylkää ilmoittajan tehtäväpyynnön.

Valittuasi **"Approve**" (Hyväksy) tai **"Refuse**" (Hylkää) tehtäväpyynnön lähettäjä saa tästä ilmoituksen. Hyväksy -vaihtoehdossa ilmestyy tehtäväpyynnön lähettäjän **Gate Control** -sovellukseen ohjauspainike.

| Existing user's assignment request          |  |  |  |  |  |
|---------------------------------------------|--|--|--|--|--|
| NAME                                        |  |  |  |  |  |
| PETER                                       |  |  |  |  |  |
| PHONE NUMBER                                |  |  |  |  |  |
| +36301234567                                |  |  |  |  |  |
| AUTHORIZER                                  |  |  |  |  |  |
| Software                                    |  |  |  |  |  |
| PERMISSION                                  |  |  |  |  |  |
| Super administrator                         |  |  |  |  |  |
| TEMPLATES                                   |  |  |  |  |  |
| VEEKDAYS                                    |  |  |  |  |  |
| AFTERNOON                                   |  |  |  |  |  |
| MORNING                                     |  |  |  |  |  |
| WEEKEND                                     |  |  |  |  |  |
| Callback requested                          |  |  |  |  |  |
| SMS response requested                      |  |  |  |  |  |
| Camera 1                                    |  |  |  |  |  |
| Camera 2                                    |  |  |  |  |  |
| ✓ Doorbell                                  |  |  |  |  |  |
| CUSTOM RULES                                |  |  |  |  |  |
| - None                                      |  |  |  |  |  |
| AUTHORIZER                                  |  |  |  |  |  |
|                                             |  |  |  |  |  |
| From Until                                  |  |  |  |  |  |
| 2015.05.18 10:10 2015.05.18 10:10           |  |  |  |  |  |
| Comment                                     |  |  |  |  |  |
|                                             |  |  |  |  |  |
|                                             |  |  |  |  |  |
| $\overline{\bigcirc}$ $\overline{\bigcirc}$ |  |  |  |  |  |
| Approve Call Refuse                         |  |  |  |  |  |

Pääkäyttäjän halutessa lisäinformaatiota ilmoittajasta, voi hän soittaa ilmoittajalle näppäämällä "**Call**" -painiketta (toimii ainoastaan, jos ilmoittaja on asettanut puhelinnumeronsa tehtäväpyyntöön).